## DOSTĘP DO SIECI EDUROAM dla systemu

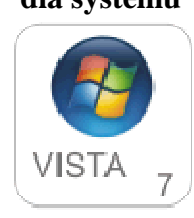

ETAP I Instalacja certyfikatów w systemie

Na początku należy pobrać i zapisać na dysku poniższy certyfikat:

http://net.ifj.edu.pl/certyfikaty/ca.der

| Rozpoczęto pobieranie pliku:     |                        |              |  |
|----------------------------------|------------------------|--------------|--|
| 📮 ca.der                         |                        |              |  |
| Typ pliku: der File              |                        |              |  |
| Adres: http://net.ifj.edu        | .pl                    |              |  |
| Po zakończeniu pobierania:       |                        |              |  |
| 🔘 Otwórz za p <u>o</u> mocą      | Przeglądaj             | L.           |  |
| Zapisz plik                      |                        |              |  |
| 🗌 Z <u>a</u> pamiętaj tę decyzji | e dla wszystkich pliki | ów tego typu |  |

| Czy cł | ncesz otworzyć ten plik?                                                                                                    |
|--------|----------------------------------------------------------------------------------------------------|
|        | Nazwa: D:\download\ca.der                                                                                                    |
| - 8    | Wydawca: Nieznany wydawca                                                                                                    |
|        | Typ: Certyfikat zabezpieczenia                                                                                                    |
|        | Od: D:\download\ca.der                                                                                                    |
| 🗸 Zaw  | Otwórz Anuluj                                                                                                    |
| ۲      | Pliki pochodzące z Internetu mogą być użyteczne, ale ten typ pliku<br>może być szkodliwy dla komputera. Jeśli nie masz zaufania do<br>źródła nie totwierał teno oprogramowania. Jekie lest zagroziej? |

Po zapisaniu certyfikatów na dysku kliknij prawym klawiszem myszy na jednym z pobranych plików certyfikatów, a następnie wybieramy polecenie **Zainstaluj certyfikat** 

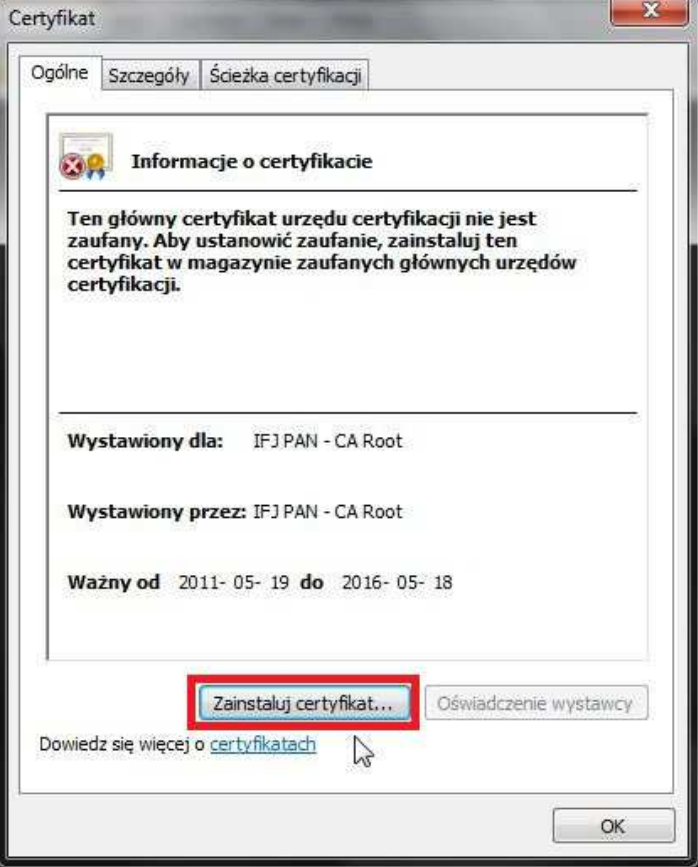

Po wyborze polecenia Zainstaluj certyfikat został uruchomiony Kreator importu certyfikatów.

Certyfikaty należy zainstalować w magazynie: **Zaufane główne urzędy certyfikacji**. W celu prawidłowego wyboru magazynu postępuj zgodnie z poleceniami

wyświetlanymi na ekranie:

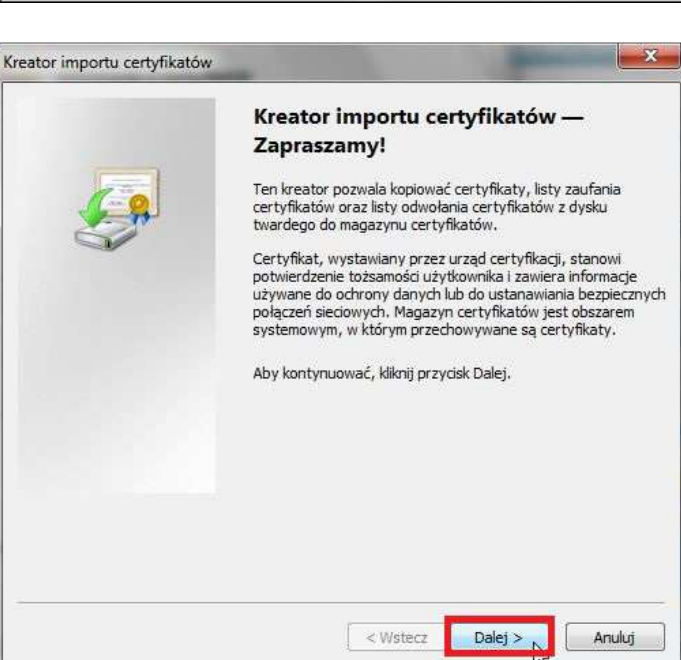

| Kreator importu certyfikatów                                                                                                    |   |
|----------------------------------------------------------------------------------------------------|---|
| Magazyn certyfikatów<br>Magazyny certyfikatów to obszary systemowe, w których przechowywane są<br>certyfikaty.                                                                                                    |   |
| System Windows może automatycznie wybrać magazyn certyfikatów; możesz jednak<br>określić inną lokalizację dla certyfikatu.                                                                                                    |   |
| Automatycznie wybierz magazyn certyfikatów na podstawie typu certyfikatu                                                                                                    |   |
| Omieść wszystkie certyfikaty w następującym magazynie                                                                                                    |   |
| Magazyn certyfikatów:                                                                                                    |   |
| Dowiedz się więcej o <u>magazynach certyfikatów</u>                                                                                                    |   |
| < Wstecz Dalej > Anuluj                                                                                                    |   |
| Wybieranie magazynu certyfikatów                                                                                                    |   |
| Wybierz magazyn certyfikatów, którego chcesz użyć.                                                                                                    |   |
| Osobistv Zaufanie główne urzędy certyfikacji   Zaufanie przedsiębiorstwa Image: Certyfikacji   Pośrednie urzędy certyfikacji Image: Certyfikaty niezaufane   Certyfikaty niezaufane Image: Certyfikacji innych firm   Pokaż magazyny fizyczne OK                                                                                                    |   |
| Kreator importu certyfikatów                                                                                                    | × |
| Magazyn certyfikatów   Magazyny certyfikatów to obszary systemowe, w których przechowywane są certyfikaty.   System Windows może automatycznie wybrać magazyn certyfikatów; możesz jednak określić inną lokalizację dla certyfikatu.      Ø Automatycznie wybierz magazyn certyfikatów na podstawie typu certyfikatu   Ø Umieść wszystkie certyfikaty w następującym magazynie   Magazyn certyfikatów:   Zaufane główne urzędy certyfikacji |   |
| Dowiedz się więcej o <u>magazynach certyfikatów</u>                                                                                                    |   |

| eator importu certyfikatów                                                                                                    |                                                                                                    |
|----------------------------------------------------------------------------------------------------|----------------------------------------------------------------------------------------------------|
|                                                                                                    | Kończenie pracy Kreatora importu<br>certyfikat ostanie zaimportowany po kliknięciu przydsku<br>Zakończ.<br>Wybrane zostały następujące ustawienia:<br>Magazyn certyfikatów wybrany przez uzytkownika Zaufr<br>Zawartość Certy                                                                           |
|                                                                                                    | К Р.                                                                                                    |
| trzeżenie o zabezpieczenia                                                                                                    | < Wstecz Zakończ Anuluj                                                                                                    |
| Za chwilę zostani<br>rzekomo reprezer<br>IFJ PAN - CA Roo                                                                                   | ie zainstalowany certyfikat z urzędu certyfikacji, który<br>ntuje:<br>pt                                                                                                    |
| System Windows<br>pochodzi od "IFJ<br>przez skontaktow<br>pomocna następ                                                                    | : nie może potwierdzić, czy certyfikat rzeczywiście<br>PAN - CA Root". Jego pochodzenie można potwierdzić<br>vanie się z "IFJ PAN - CA Root". W procesie będzie<br>ująca liczba:                                                                                                    |
| Odcisk palca (sha<br>Ostrzeżenie:<br>Jeśli ten certyfika<br>będzie automaty<br>ten urząd certyfik<br>odciskiem palca t<br>oznacza, że decyc | a1): D2393F47 752C8376 47DB111B 0A0333CF 177C908F<br>t główny zostanie zainstalowany, system Windows<br>cznie ufać każdemu certyfikatowi wystawionemu przez<br>kacji. Instalacja certyfikatu z niepotwierdzonym<br>to potencjalne zagrożenie.Kliknięcie przycisku "Tak"<br>dujesz się podjąć to ryzyko. |
| Czy chcesz zainst                                                                                                    | talować ten certyfikat?<br>Tak . Nie                                                                                                    |
|                                                                                                    |                                                                                                    |
| eator importu certyfika                                                                                                    | atów                                                                                                    |
|                                                                                                    | ОК                                                                                                    |

## ETAP II Konfiguracja dostępu do sieci EDUROAM.

Chcąc rozpocząć korzystanie z sieci **WI-FI** sprawdzamy czy znajdujemy się w jej zasięgu:

| Obecnie połączono z:                             | +9    |
|--------------------------------------------------|-------|
| Sieć niezidentyfikowana<br>Brak dostępu do sieci |       |
| Połączenie sieci bezprzewodowej                  | •     |
| eduroam                                          | lite. |
| IFJ                                              | 1800  |
| IFJ-TYMCZASOWA                                   | 2.11  |
|                                                  |       |
|                                                  |       |
|                                                  |       |
|                                                  |       |
|                                                  |       |
| Otwórz Centrum sieci i udostępn                  | iania |

Będąc w zasięgu sieci WI-FI eduroam otwieramy centrum sieci i udostępniania systemu Windows i klikamy link Zarządzaj sieciami bezprzewodowymi:

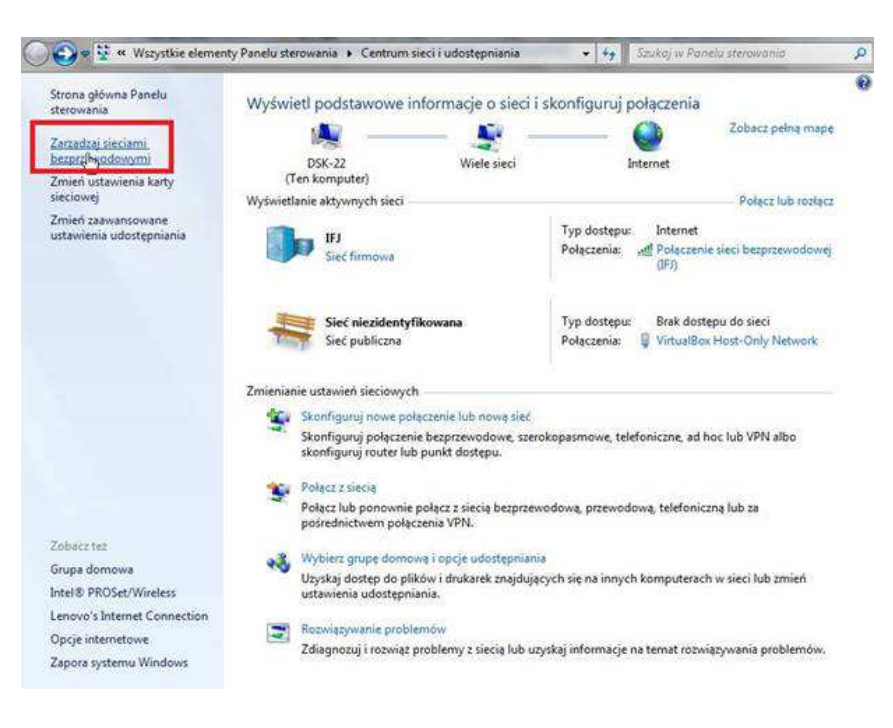

🚱 💭 🗢 📶 « Sieć i Internet 🔸 Zarządzaj sieciami bezprzewodowymi W oknie zarządzania sieciami + 49 bezprzewodowymi jeżeli istnieje Zarządzaj sieciami bezprzewodowymi, które używają (Połączenie sieci bezprzewodowej) połączenie eduroam to go System Windows próbuje łączyć się z tymi sieciami w przedstawionej poniżej kolejności. usuwamy, a następnie klikamy Dodaj, Właściwości karty Typy profilów Centrum sieci i udostępniania przycisk Dodaj: šaj sieć bezprzewodowa odyfikować oraz których kolejność mozesz zmieniać (1) Typ: Dowolna obsługiwana Polacz auto 1 element W oknie W jaki sposób chcesz 📲 Ręczne nawiązywanie połączenia z siecią bezprzewodową dodać sieć? wybieramy W jaki sposób chcesz dodać sieć? Ręcznie utwórz profil sieciowy: Nęcznie utwórz profil sieciowy Tworzy nowy profil sieciowy lub lokalizuje istniejącą sieć i zapisuje profil dla sieci na komputerze. Musisz znać nazwę sieci (SSID) i klucz zabezpieczeń (jeśli jest stosowany). Utwórz sieć ad hoc Tworzy sieć tymczasową dla udostępniania plików lub połączenia internetowego. Anuluj W następnym kroku kreatora w pole Nazwa sieci wpisujemy: 😋 📲 Ręczne nawiązywanie połączenia z siecią bezprzewodową eduroam, typ zabezpieczeń wybieramy: WPA2-Enterprise, Wprowadź informacje o sieci bezprzewodowej, którą chcesz dodać. typ szyfrowania wybieramy: AES. Nazwa sieci: eduroam Typ zabezpieczeń: WPA2-Enterprise Chcąc automatycznie łączyć się z siecią eduroam będąc w jej Typ szyfrowania: AES zasięgu zaznaczamy opcję: Klucz zabezpieczeń: 📃 Ukryj znaki Uruchom to połaczenie automatycznie. Uruchom to połączenie automatycznie 🔲 Połącz, nawet jeśli sieć nie wykonuje emisji Ostrzeżenie: jeśli wybierzesz tę opcję, może to zagrozić prywatności komputera. Następnie klikamy przycisk Dalej: Dalej N Anuluj

W ostatnim kroku kreatora wybieramy **Zmień ustawienia połączenia**: 🌙 💷 Ręczne nawiązywanie połączenia z siecią bezprzewodową

Pomyślnie dodano: eduroam

| Zmień ustawienia połączenia                                       | N  |
|-------------------------------------------------------------------|----|
| Otwórz właściwości połączenia, aby można było zmienić ustawienia. | 43 |

Zamknij

Pojawi się okno **Właściwości sieci bezprzewodowej**, w którym w zakładce **Zabezpieczenia** wybieramy metodę uwierzytelniania sieci: **Microsoft: Chroniony protokół EAP** (**PEAP**) i klikamy przycisk **Ustawienia**:

| Połączenie Zabezpie | czenia                            |
|---------------------|-----------------------------------|
| Nazwa:              | eduroam                           |
| SSID:               | eduroam                           |
| Typ sieci:          | Punkt dostępu                     |
| Dostępność sieci:   | Wszyscy użytkownicy               |
| 📝 Połącz automaty   | cznie, gdy ta sieć jest w zasięgu |
| 📃 Połącz z siecią p | referowaną, jeśli jest dostępna   |
| 📄 Połącz, nawet je  | śli sieć nie emituje nazwy (SSID) |
| 🕎 Włącz ustawieni   | a połączenia Intel                |
| Konfiguruj          |                                   |
|                     |                                   |
|                     | $\square$                         |
|                     |                                   |
|                     |                                   |

| ſyp zabezpieczeń:                     | WPA2-Enterprise                       | •]        |
|---------------------------------------|---------------------------------------|-----------|
| Typ szyfrowania:                      | AES                                   | •         |
|                                       |                                       |           |
|                                       |                                       |           |
| Wybierz metode uwie                   | erzytelniania sieci:                  |           |
| Microsoft: Chronion                   | v protokół EAP (PEA 🔫 👘               | stawienia |
|                                       | 1 - 1                                 | -         |
| Zapamiętaj moje j<br>przy każdym logo | poswiadczenia dla tego połą:<br>waniu | zenia     |
| F. 74                                 | 100000                                |           |
|                                       |                                       |           |
|                                       |                                       |           |
|                                       | R                                     |           |
|                                       | 2                                     |           |
| (                                     | \$                                    |           |
| Ustawienia zaawan                     | sowane                                |           |
| Ustawienia zaawan                     | sowane                                |           |
| Ustawienia zaawan                     | sowane                                |           |
| Ustawienia zaawan                     | sowane                                |           |
| Ustawienia zaawan                     | sowane                                |           |
| Ustawienia zaawan                     | sowane                                |           |

W oknie **Właściwości** chronionego protokołu EAP zaznaczamy opcję: Podczas łączenia **Weryfikuj certyfikat** serwera i na liście zaufanych głównych urzedów certyfikacji zaznaczamy: **IFJ PAN – CA Root** wybieramy metodę uwierzytelniania: **Bezpieczne** hasło (EAP-MSCHAP v2) i klikamy przycisk **Konfiguruj**:

| -                                                                                                    |               |
|----------------------------------------------------------------------------------------------------|---------------|
| odczas łączenia:                                                                                                    |               |
| 🔽 Weryfikuj certyfikat serwera                                                                                                    |               |
| Połącz tylko z tymi serwerami:                                                                                                    |               |
| Zaufana déwna urzedu certufikaciju                                                                                                    |               |
| CTE CuberTrust Clebel Deet                                                                                                    | 12            |
| GTE Cyber Hust Global Root                                                                                                    |               |
| Michel Kraemer                                                                                                    |               |
| Microsoft Root Authority                                                                                                    | -             |
| Microsoft Root Certificate Authority                                                                                                    |               |
| Thawte Premium Server CA                                                                                                    |               |
| thawte Primary Root CA                                                                                                    | *             |
| •                                                                                                    | •             |
| lub zaufanych urzędów certyfikacji<br>ybierz metodę uwierzytelniania:                                                                                                    | enjardene on  |
|                                                                                                    | ▼ Konfiguruj  |
| Bezpieczne hasło (EAP-MSCHAP v2)                                                                                                    |               |
| Bezpieczne hasło (EAP-MSCHAP v2)<br>Włącz szybkie łączenie ponowne<br>Wymuś ochronę dostępu do sieci<br>Rozłącz, jeśli serwer nie przedstawi obiektu T<br>kryptograficznego                                | LV powiązania |
| Jezpieczne hasło (EAP-MSCHAP v2)<br>Włącz szybkie łączenie ponowne<br>Wymuś ochronę dostępu do sieci<br>Rozłącz, jeśli serwer nie przedstawi obiektu T<br>kryptograficznego<br>Włącz prywatność tożsamości | LV powiązania |
| Bezpieczne hasło (EAP-MSCHAP v2)<br>Włącz szybkie łączenie ponowne<br>Wymuś ochronę dostępu do sieci<br>Rozłącz, jeśli serwer nie przedstawi obiektu T<br>kryptograficznego<br>Włącz prywatność tożsamości | LV powiązania |

W oknie Właściwości protokołu EAP MSCHAPv2 odznaczamy opcję Automatycznie użyj nazwy logowania i hasła (oraz domeny, jeżeli istnieje) systemu Windows i wciskamy przycisk Ok:

W oknie **Właściwości sieci bezprzewodowej** w zakładce **Zabezpieczenia** wciskamy przycisk **Ustawienia zaawansowane**:

Jeżeli nie ma przycisku Ustawienia zaawansowane (Windows Vista) to pomijamy ten punkt oraz następny, naciskamy Ok, Ok i wykonujemy kolejne punkty konfiguracji.

| odczas łączenia:                     |                                                                                                    |
|--------------------------------------|----------------------------------------------------------------------------------------------------|
|                                      |                                                                                                    |
|                                      | a second a second second second second second second second second second second second second second second s |
| Automatycznie uz<br>oraz domeny, jeź | żyj mojej nazwy logowania i hasła<br>jeli istniele) systemu Windows                                            |
| Automatycznie u:<br>oraz domeny, jeż | żyj mojej nazwy logowania i hasła<br>żeli istnieje) systemu Windows                                            |
| Automatycznie u:<br>oraz domeny, jeż | żyj mojej nazwy logowania i hasł<br>żeli istnieje) systemu Windows                                             |

| ołączenie Zabezpiec                                                             | zenia                                                                           |
|---------------------------------------------------------------------------------|---------------------------------------------------------------------------------|
| Typ zabezpieczeń:                                                               | WPA2-Enterprise                                                                 |
| Typ szyfrowania:                                                                | AES 🔻                                                                           |
| Microsoft: Chronion                                                             | v protokół EAP (PEA 🔹 Ustawienia                                                |
| Microsoft: Chronion                                                             | y protokół EAP (PEA 🔹 Ustawienia                                                |
| Microsoft: Chronion<br>Zapamiętaj moje<br>przy każdym logo                      | y protokół EAP (PEA 🔻 Ustawienia<br>poświadczenia dla tego połączenia<br>waniu  |
| Microsoft: Chronion<br>Zapamiętaj moje<br>przy każdym logo                      | y protokół EAP (PEA 🔹 Ustawienia<br>poświadczenia dla tego połączenia<br>waniu  |
| Microsoft: Chronion<br>Zapamiętaj moje<br>przy każdym logo                      | y protokół EAP (PEA 🔹 Ustawienia<br>poświadczenia dla tego połączenia<br>wwaniu |
| Microsoft: Chronion<br>Zapamiętaj moje<br>przy każdym logo<br>Ustawienia zaawan | y protokół EAP (PEA 🔹 Ustawienia<br>poświadczenia dla tego połączenia<br>wwaniu |
| Microsoft: Chronion<br>Zapamiętaj moje<br>przy każdym logo<br>Ustawienia zaawan | y protokół EAP (PEA 🔹 Ustawienia<br>poświadczenia dla tego połączenia<br>waniu  |

W oknie **Ustawienia** zaawansowane wybieramy tryb uwierzytelniania na: **Uwierzytelnianie użytkownika** i wciskamy: **Ok**, **Ok** i **Zamknij:** 

| Uwie           | rzytelnianie               | użytkownika                            | Zap                      | isz poświa         | dczenia |  |
|----------------|----------------------------|----------------------------------------|--------------------------|--------------------|---------|--|
| Uwier          | zytelnianie                | użytkownika lub                        | komputer                 | a                  |         |  |
| Uwie           | zytelnianie                | użytkownika                            | N                        | ALL HICOVY         |         |  |
| Uwiel<br>Włacz | zyteinianie                | goscia<br>jednokrotna dla              | vij<br>tel cieci         |                    |         |  |
| U Wiącz        | i ejesu acje               | jeunoù où iaj die                      | r tej sieu               |                    | Q.,     |  |
| @ W            | ykonaj bezj                | osrednio przed                         | logowanie                | m użytkow          | nika    |  |
| Maker          | ykonaj bezi<br>zmalna onó  | iosreanio po iog                       | owaniu uz<br>dachiu      | ytkownika          | 181     |  |
| TTT 7-         | maine opo                  | unionio (mischain                      | -Hermite                 | 10                 | 1000    |  |
| dia            | alogowych j                | odczas rejestra                        | cji jednokr              | otnej              |         |  |
| Ta<br>uw       | sieć używa<br>vierzytelnie | i oddzielnych wir<br>nia komputera i i | tualnych s<br>użytkownik | sieci LAN do<br>ca | 2       |  |
|                |                            |                                        |                          |                    |         |  |
|                |                            |                                        |                          |                    |         |  |
|                |                            |                                        |                          |                    |         |  |
|                |                            |                                        |                          |                    |         |  |
|                |                            |                                        |                          |                    |         |  |

Podczas łączenia się z siecią eduroam niezbędne będzie wprowadzenie dodatkowych informacji uwierzytelniających: Wprowadź poświadczenia użytkownika.

Nazwa użytkownika: Państwa adres e-mail, np: jan.kowalski@ifj.edu.pl oraz

Hasło: \*\*\*

(z systemu rejestracji)

Jeżeli wykonaliśmy wszystkie poprzednie czynności zgodnie z instrukcją od tej chwili będąc w zasięgu sieci **eduroam**, mamy działające połączenie bezprzewodowe z siecią **eduroam**:

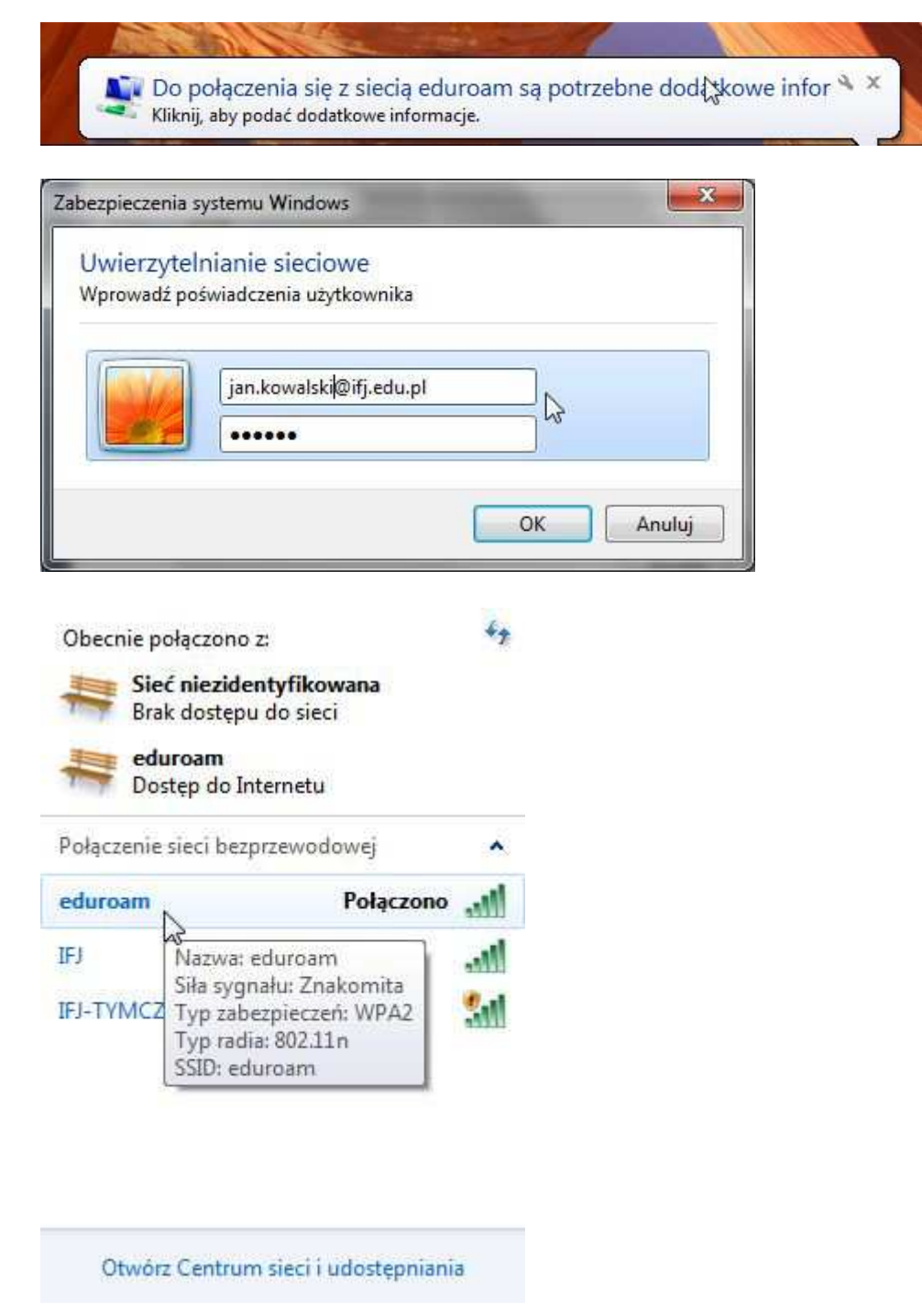

W przypadku trudności ze skonfigurowaniem dostepu do sieci **eduroam** prosimy o kontakt <u>admin@ifj.edu.pl</u> Tel 8293 – Dział Sieci Komputerowych